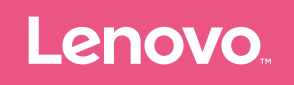

# Lenovo TAB4 ユーザーガイド

# 目次

| 基本              | 1  |
|-----------------|----|
| ホーム画面           | 1  |
| 画面のボタン          | 3  |
| 通知およびクイック設定     | 3  |
| 強制再起動           | 4  |
| カメラ             | 5  |
| 写真とビデオの撮影       | 5  |
| スクリーンショットの取得    | 5  |
| 写真とビデオの表示       | 6  |
| Wi-Fi(無線LAN)接続  | 7  |
| Wi-Fi ネットワークの設定 | 7  |
| VPN の設定         | 7  |
| テザリングの設定        | 8  |
| インターネット         | 9  |
| ウェブページの閲覧       | 9  |
| ウェブページや画像の保存    | 10 |
| ユーザー補助の設定       | 10 |
| メール             | 11 |
| 初回起動時の設定        | 11 |
| メール/ SMS を送信する  | 11 |
| 地図              | 12 |
| 場所の検索           | 12 |
| 現在地             | 13 |
| 経路の検索           | 13 |
| 連絡先             | 14 |
| 連絡先の管理          | 14 |
| テレビ             | 15 |
| 初回起動時の設定        | 15 |
| テレビを見る          | 16 |
| SD カード          | 17 |
| SD カードの挿入       | 17 |
| ファイルのコピー        | 17 |
|                 |    |

| パソコンとの接続            | 18 |
|---------------------|----|
| 本機とパソコンの接続          | 18 |
| ファイルの転送             | 19 |
| APK のインストール         | 19 |
| 付録                  | 20 |
| お問い合わせ先一覧           | 20 |
| 電子放射に関する注意事項        | 21 |
| 環境、リサイクル、破棄に関する情報   | 23 |
| ENERGY STAR モデルについて | 24 |
| 輸出種別に関する注意事項        | 25 |
| 保証とアフターサービス         | 25 |
| 海外でのご利用について         | 26 |
| トラブルシューティング         |    |

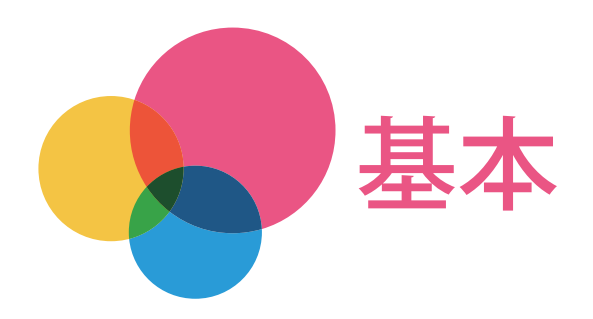

注:本書および本書で紹介する製品をご使用になる前に、以下に記載されている情報を必ずお読 みください。

• 安全上の注意と保証およびクイックスタートガイド

注:本書で記載している画面表示は、実際の表示と異なる場合があります。

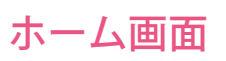

本機を使用する場合、最初にホーム画面が表示されます。ホーム画面は、使いやすいように数種類の便利なアプリとウィジェットでセットアップされています。

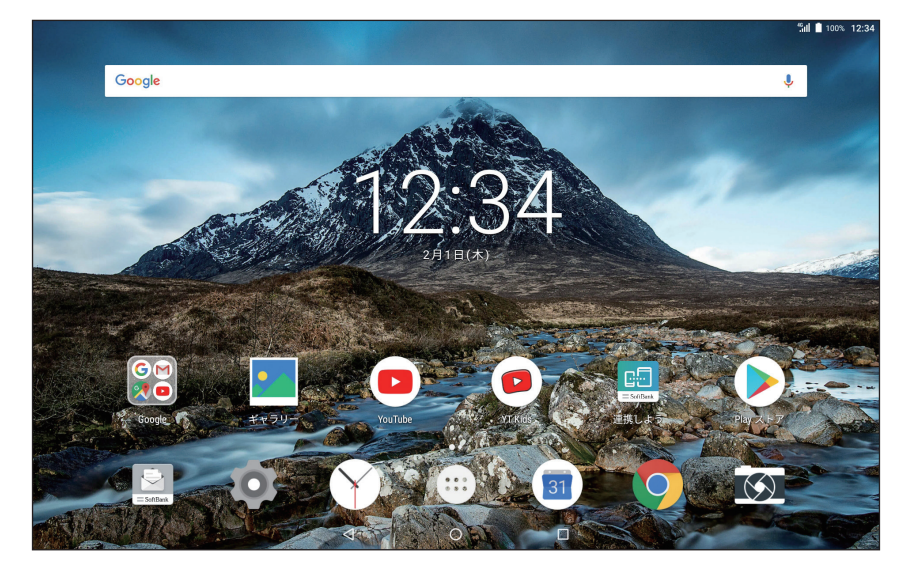

- ホーム画面は、いつでもカスタマイズできます。
  - ホーム画面 最初に表示される「基本ホーム画面」には、アプリの他にGoogle 検索バーとデジタル時計 ウィジェットが表示されます。
     基本ホーム画面をスライドすると表示される「拡張ホーム画面」には、アプリが表示され ます。
  - プレビュー画面

ホーム画面でアプリおよびウィジェット以外の場所をロングタッチすると、プレビュー 画面が表示されます。

プレビューをタップすると、タップしたホーム画面に移動します。

- ホーム画面へのウィジェットの追加
  - 1. プレビュー画面で、画面下部に表示される「ウィジェット」をタップします。
  - ウィジェット・リストを上下にスライドさせ、配置するウィジェットをロングタッチ します。
  - ホーム画面が表示されたら、ウィジェットを配置する場所までドラッグして指を離し ます。
- ・ 壁紙の変更
  - 1. プレビュー画面で、画面下部に表示される「壁紙」をタップします。
  - 2. 壁紙を選択し、「壁紙を設定」をタップすると、ホーム画面の壁紙を変更します。
- 別のホーム画面へのアプリの移動
  - 1. 移動するアプリまたはウィジェットをロングタッチし、ホーム画面の左端または右端 にドラッグします。
  - 2. 別のホーム画面が表示されたら配置する場所でアプリまたはウィジェットを離しま す。
- ホーム画面の追加

アプリまたはウィジェットを新しいホーム画面まで移動すると、新しいホーム画面が表 示されます。指を離してアプリまたはウィジェットを配置できます。

- アプリまたはウィジェットの削除
  - 1. ホーム画面から削除したいアプリまたはウィジェットをロングタッチします。
  - 2. アプリまたはウィジェットを画面の上部に表示される「削除」にドラッグし、指を離し ます。
- ホーム画面の削除
   削除したいホーム画面で、すべてのアプリおよびウィジェットを削除します。

画面のボタン

ホーム画面の下にはボタンが3つあります。

- 「戻る」ボタン:
   をタップすると、前の画面に戻ります。
- 「ホーム」ボタン: をタップすると、基本ホーム画面に戻ります。
- 「最近使用したアプリ」ボタン:
   をタップすると、最近使用したアプリが表示されます。
  - ・アプリを開くには、目的のアプリをタップします。
  - ・実行中のアプリを停止するには、アプリを左または右へフリックします。

#### 通知およびクイック設定

画面の上端から指をスライドさせると、システム通知とメッセージおよびクイック設定が表示されます。

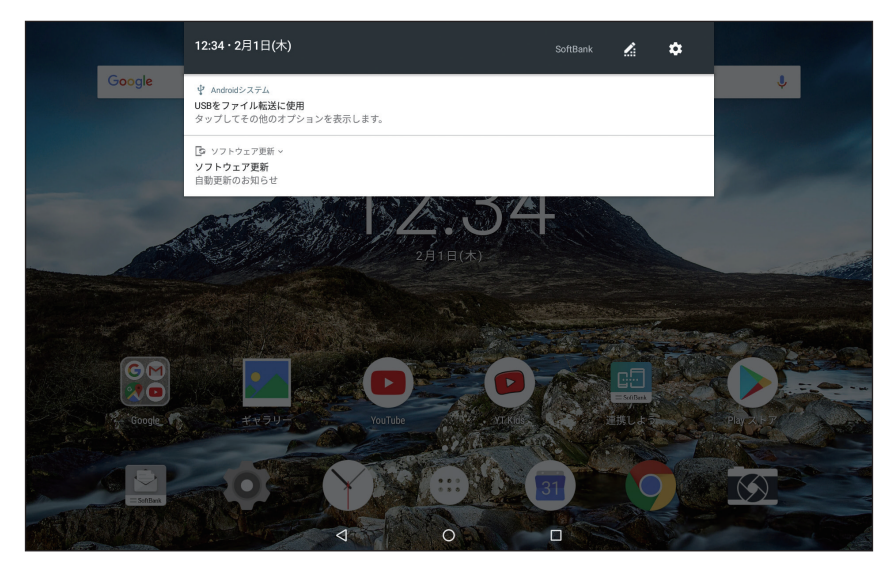

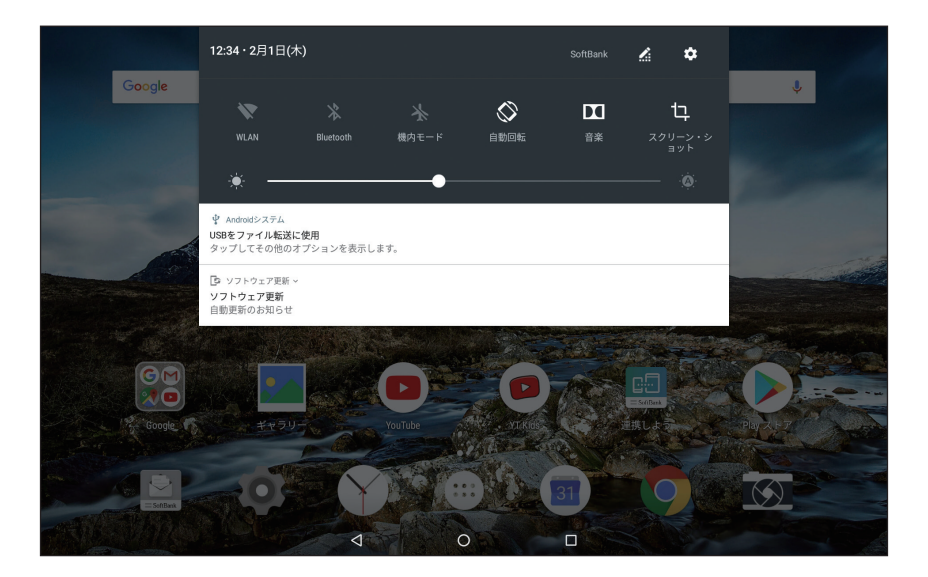

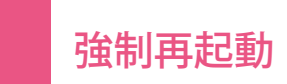

電源キーを10秒以上長押しすると、本機を強制的に再起動します。

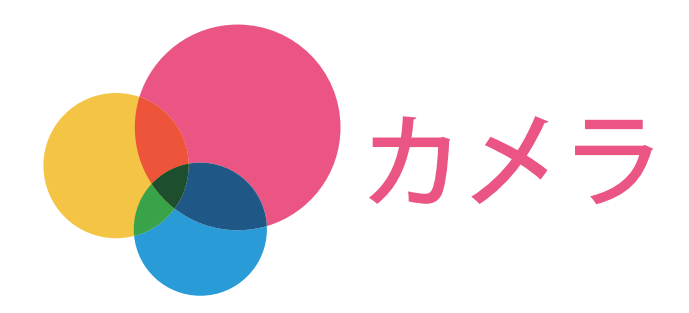

#### 「カメラ」アプリを起動して、カメラを使用します。

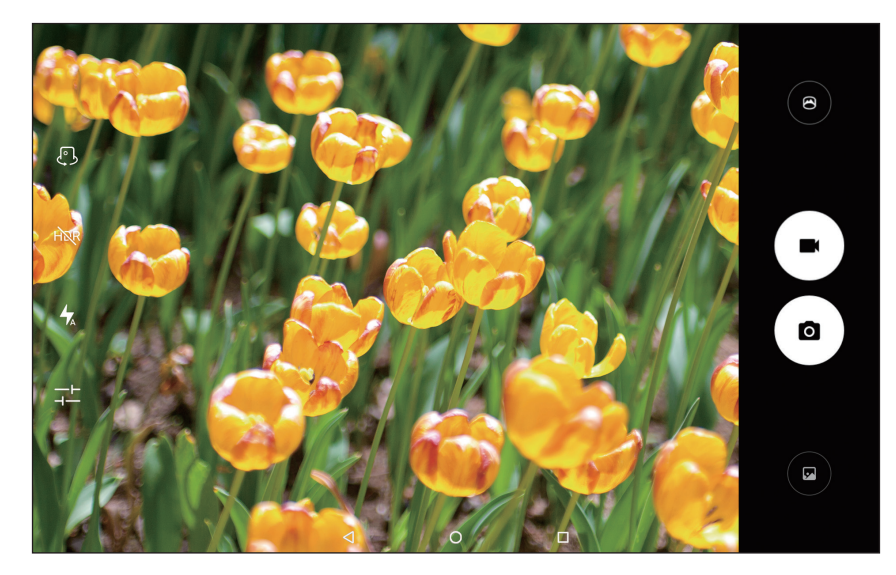

# 写真とビデオの撮影

本機の内蔵カメラを使用して、写真の撮影とビデオの録画ができます。

- 写真を撮影するには、
   反 をタップします。
- ビデオを録画するには、
   レデオを録画するには、
- カメラと背面カメラを切り替えるには、
   ノ
   となり、
   となり、
   となり、
   となり、
   となり、
   となり、
   となり、
   となり、
   となり、
   となり、
   となり、
   となり、
   となり、
   となり、
   となり、
   とのり、
   とのり、
   とのり、
   とのり、
   とのり、
   とのり、
   とのり、
   とのり、
   とのり、
   とのり、
   とのり、
   とのり、
   とのり、
   とのり、
   とのり、
   とのり、
   とのり、
   とのり、
   とのり、
   とのり、
   とのり、
   とのり、
   とのり、
   とのり、
   とのり、
   とのり、
   とのり、
   とのり、
   とのり、
   とのり、
   とのり、
   とのり、
   とのり、
   とのり、
   とのり、
   とのり、
   とのり、
   とのり、
   とのり、
   とのり、
   とのり、
   とのり、
   とのり、
   とのり、
   とのり、
   とのり、
   とのり、
   とのり、
   とのり、
   とのり、
   とのり、
   とのり、
   とのり、
   とのり、
   とのり、
   とのり、
   とのり、
   とのり、
   とのり、
   とのり、
   とのり、
   とのり、
   とのり、
   とのり、
   との
- HDR モードをオンにするには、How をタップします。
- フラッシュのあり・自動・無しを切り替えるには、 🦕 / 📉 / 🏷 をタップします。
- その他のカメラ設定を変更するには、
- パノラマ撮影モードを使用するには、 をタップします。

# スクリーンショットの取得

電源キーとボリュームキー(下)を同時に長押しすると、スクリーンショットを撮影します。

## 写真とビデオの表示

撮影した写真とビデオは、本機のユーザーメモリに保存されます。写真とビデオは、以下のいずれ かの方法で表示できます。

- カメラアプリ使用中にサムネイルをタップします。
- •「ギャラリー」アプリを起動します。

取得したスクリーンショットは、本機のユーザーメモリに保存されます。スクリーンショットは、 以下の方法で表示できます。

•「ギャラリー」アプリを起動します。

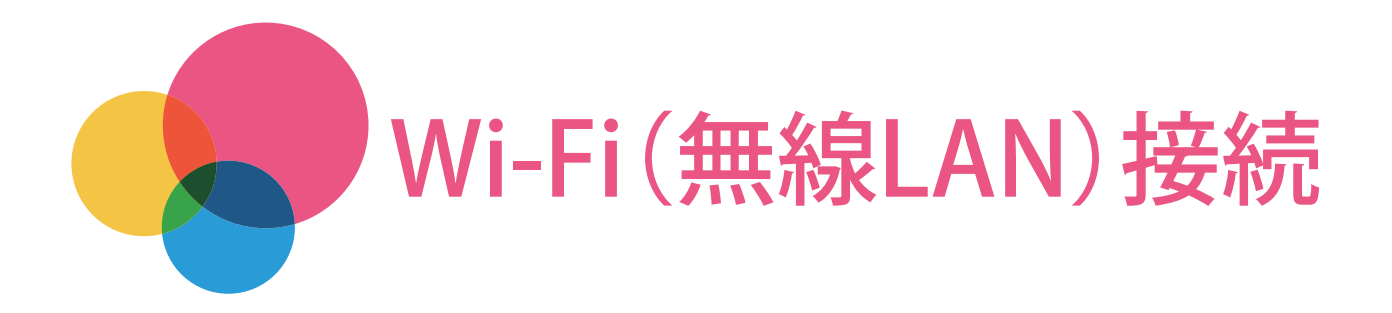

Wi-Fi ネットワークを使用するためには、はじめにWi-Fi ネットワークを設定する必要があります。

- ・Wi-Fiネットワークの設定
- VPN ネットワークの設定

注意:接続するには有効なアクセスポイントが必要です。

#### Wi-Fi ネットワークの設定

「設定」>「Wi-Fi」をタップします。

「Wi-Fi」をON にし、リストのアクセスポイントをタップすると、Wi-Fi ネットワークに接続できます。

セキュリティで保護されたアクセスポイントに接続する場合は、パスワードを入力する必要があります。

### VPN の設定

組織内のVPN を使用すると、非プライベート・ネットワーク経由でも安全に個人情報を送信できます。例えば、仕事用の電子メールにアクセスするために、VPN の構成が必要になる場合があります。ご使用になっているVPN に接続するための設定については、ネットワークの管理者にお問い合わせください。VPN の設定は以下の手順で行います。

- 1.「設定」>「その他」>「VPN」の順に移動します。
- 3. VPN サーバー名をタップして、ユーザー名とパスワードを入力してから「接続」をタップ するとVPN ネットワークに接続します。
- 登録したVPN の設定を編集または削除するには、 📪 をタップします。

#### テザリングの設定

テザリングを使用すると、パソコンや他の製品とインターネット接続を共有することができます。

- 1. 「設定」>「その他」>「テザリングとポータブルアクセスポイント」をタップします。
- 2. 「Wi-Fiテザリング」をタップし、「Wi-Fiテザリング」をオンに設定します。
- 3.「Wi-Fiテザリングの設定」をタップし、ネットワーク名(SSID)、セキュリティ、パスワードを設定します。
- 4. 手順3 で設定した内容をパソコンや他の製品で入力すると、本機とインターネット接続 を共有できます。パソコンや他の製品の設定方法については、ご使用の製品の取扱説明 書をご覧ください。

Bluetooth テザリングとUSB テザリングも使用できます。

注意:他のユーザーがモバイルネットワークを共有できるようにするには、ネットワーク名 (SSID)とパスワードを知らせる必要があります。

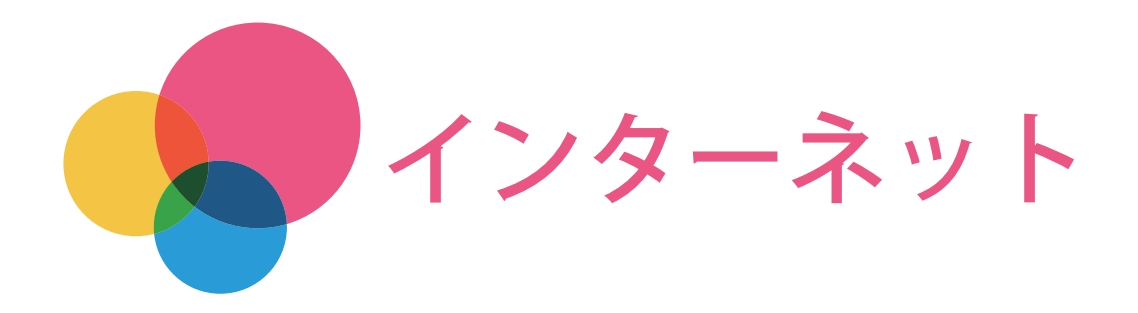

インターネットにアクセスすることで、ブラウザからウェブページを閲覧できます。 ブラウザを使用するには、「Chrome」アプリを起動します。

| 🗋 新しいタブ                         | ×                                                                                                    | "all ∎ 100% 12:34 |
|---------------------------------|----------------------------------------------------------------------------------------------------|-------------------|
| $\leftrightarrow \rightarrow G$ | <ol> <li>検索または URL を入力</li> </ol>                                                                                                    | ☆ ≛ :             |
|                                 | Google                                                                                                    |                   |
|                                 |                                                                                                    | Ŷ                 |
|                                 |                                                                                                    |                   |
| Distant.                        | A DESCRIPTION OF A DESCRIPTION OF A DESC |                   |
|                                 | ✓ O □                                                                                                    |                   |

# ウェブページの閲覧

Chrome アプリを使用してウェブページを閲覧できます。

ウェブアドレスの入力

ウェブページにアクセスする場合、ウェブページのアドレス「https://」をすべて入力する 必要はありません。

例えば「https://www.yahoo.co.jp/」を閲覧する場合、アドレスバーに「www.yahoo.co.jp」 と入力し、 → をタップします。

- キーワードの検索
   アドレスバーにキーワードを入力すると、ウェブページを検索できます。
   検索エンジンの設定をするには、:>「設定」>「検索エンジン」をタップします。
- 新しいタブの追加
   新しいウェブページのタブを追加するには、:>「新しいタブ」をタップします。
   PC版のウェブページを閲覧するには、:>「PC版サイトを見る」をタップします。
- ウェブページのタブを閉じる
   ウェブページのタブを閉じるには、タブに表示されている × をタップします。
- ウェブページの更新
   ウェブページを更新するには、C をタップします。
   前に表示したウェブページに戻るには、
   テる前のウェブページに進むには、
   チをタップします。

#### ウェブページや画像の保存

ウェブページやウェブページ上の画像は、本機のユーザーメモリに保存できます。

- ・ 画像の保存
   画像をロングタッチし、「画像をダウンロード」をタップします。
- ウェブページのブックマーク
   ウェブページをブックマークに追加するには、☆をタップします。
   ブックマークしたウェブサイトを表示するには、:>「ブックマーク」をタップします。

# ユーザー補助の設定

テキストの縮小/拡大およびウェブページのズームを設定するには、:>「設定」>「ユーザー補助機能」をタップします。

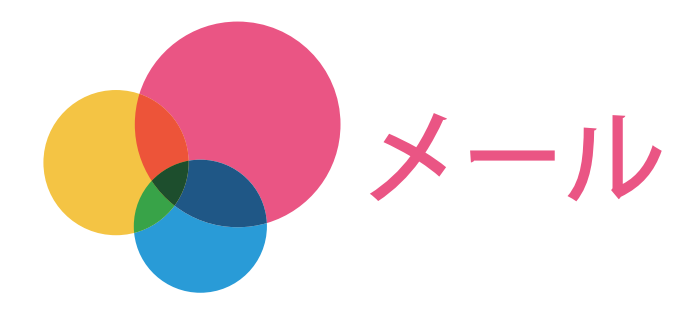

本機がネットワークに接続している場合、「S!メール」(MMS)および「SMS」の送受信ができます。 詳細な機能については、ソフトバンクホームページをご覧ください。 メールを利用するには、「メール」アプリを起動します。

#### 初回起動時の設定

「メール」アプリを初めて起動した場合、Wi-Fi 接続時にメールを送受信するための設定を行います。「今すぐ設定」をタップしてください。

・後からWi-Fi 接続時の設定をする場合は、「後で設定」をタップします。

# メール / SMS を送信する

スレッド一覧画面で「作成」をタップします。

宛先、件名、本文を入力して「送信」>「OK」をタップすると、メール/ SMS を送信します。

■をタップすると、電話帳、送信履歴、受信履歴、メールグループから宛先を入力できます。

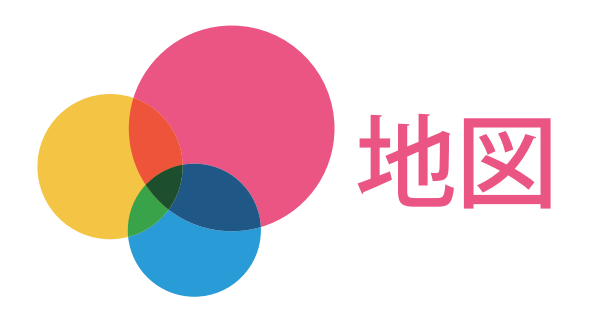

本機の現在地を特定したり、目的地までの経路や場所を検索できます。

地図を使用するには、はじめに以下の設定をする必要があります。

「設定」>「位置情報」から位置情報をON にし、Google アプリの位置情報アクセスを有効にします。

地図を使用するためには、「マップ」アプリを起動します。

## 場所の検索

検索バーをタップし、探す場所を入力> 🔍 をタップします。

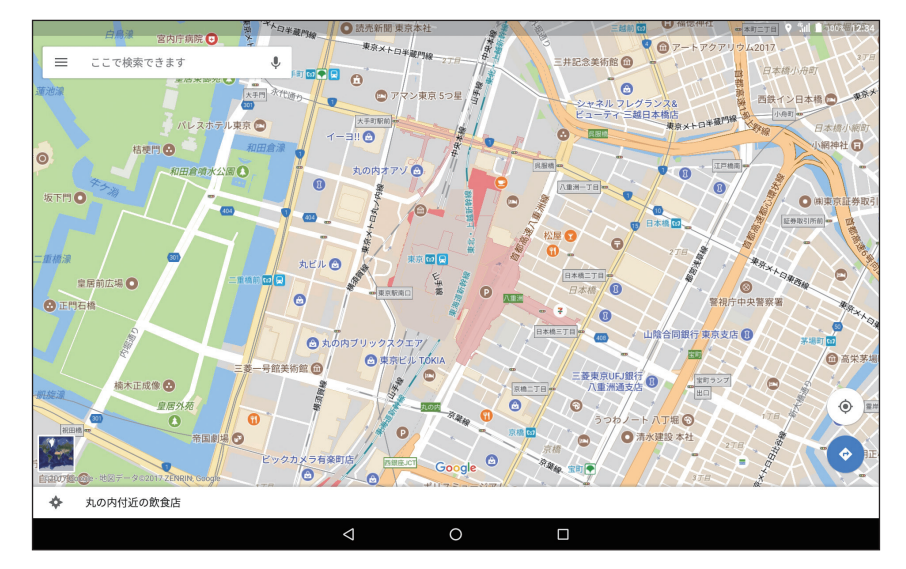

↓ をタップし、本機に向かって話しかけて音声入力することもできます。

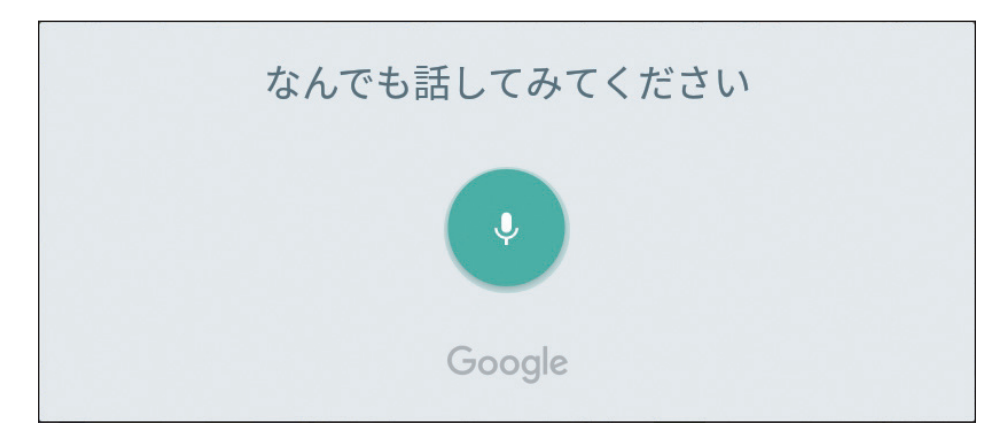

現在地

現在地を表示するには、
をタップします。

「現在地付近の飲食店」をタップして、近くに何があるかを確認することもできます。

経路の検索

◆をタップし、「出発地」と「目的地」の住所を入力します。「出発地」または「目的地」に現在地を指定する場合は、「現在地」を選択します。自動車、公共の交通機関(バス、電車等)、徒歩の中から移動手段を選択し、

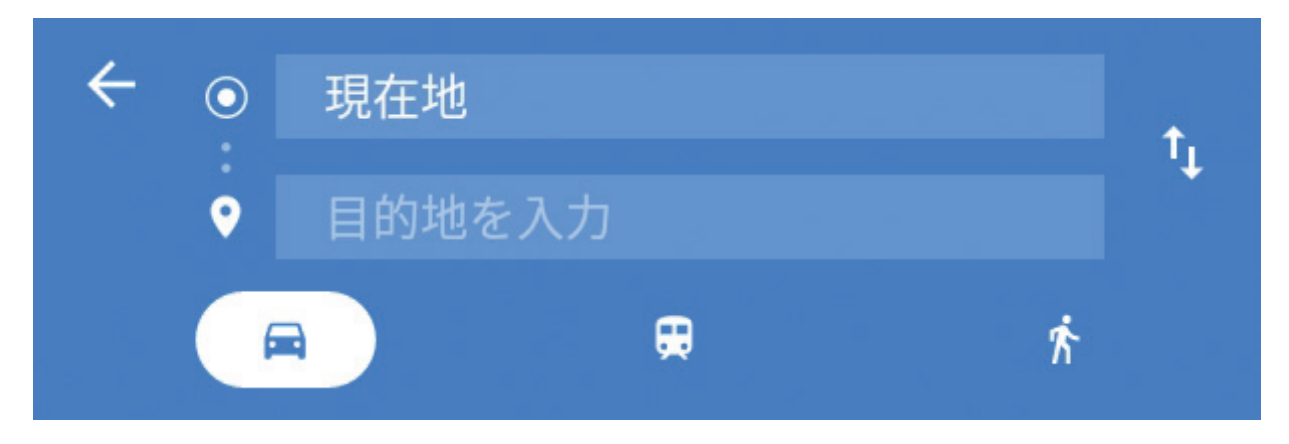

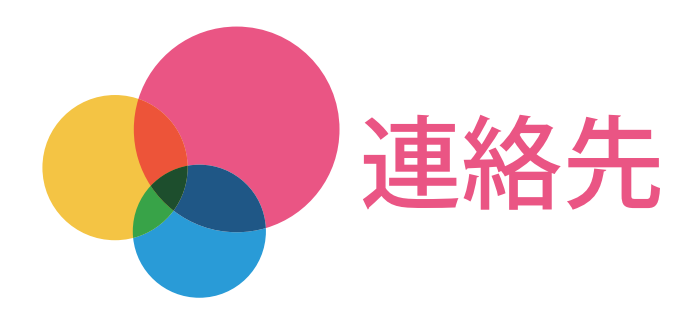

「連絡先」アプリを使用して、連絡先データの管理を行うことができます。 連絡先を管理するには、「連絡先」アプリを起動します。

## 連絡先の管理

連絡先アプリを使用して、連絡先の作成と連絡先のインポートやエクスポートができます。 連絡先の作成

**建昭元の1F**ル

👛をタップして連絡先を追加します。

「名前」、「電話」、「住所」など、連絡先の情報を入力します。

完了したら、 くをタップします。

注意:本機またはアカウントの連絡先を追加できます。

連絡先のインポートとエクスポート

>「インポート/エクスポート」をタップして、インポート/エクスポートします。

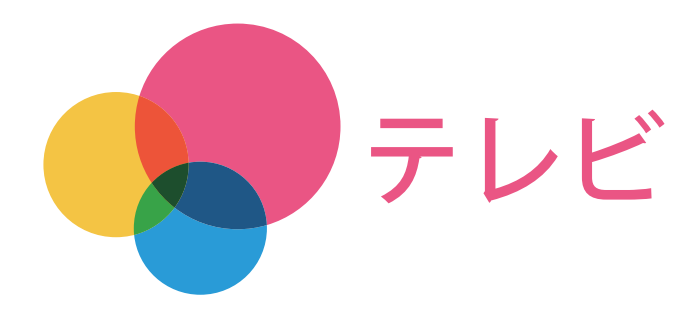

放送波の受信状況に応じて、地上デジタルテレビ放送「フルセグ」と、移動体端末向けサービス「ワ ンセグ」を見ることができます(海外では利用できません)。

テレビを使用するためには、付属のTVアンテナケーブルを本機に接続し、「テレビ」アプリを起動します。

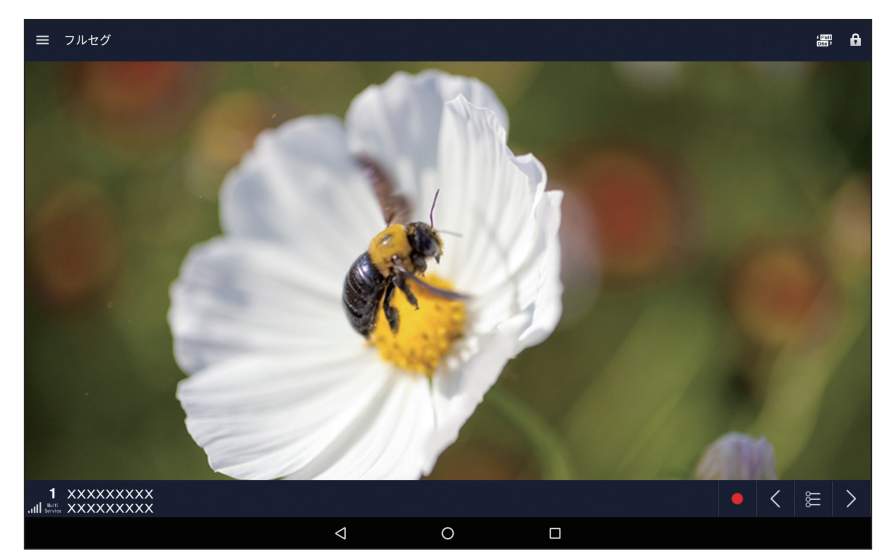

初回起動時の設定

「テレビ」アプリを初めて起動した場合、チャンネルの設定を行います。画面に従ってエリアを選 択してください。

# テレビを見る

「テレビ」アプリを起動すると、テレビ視聴画面が表示されます。

- フルセグ/ワンセグの切り替え
   フルセグ/ワンセグを切り替えるには、 一をタップします。
- 録画

番組を録画するには、
をタップします。

チャンネルの切り替え
 チャンネルを切り替えるには、
 をタップします。

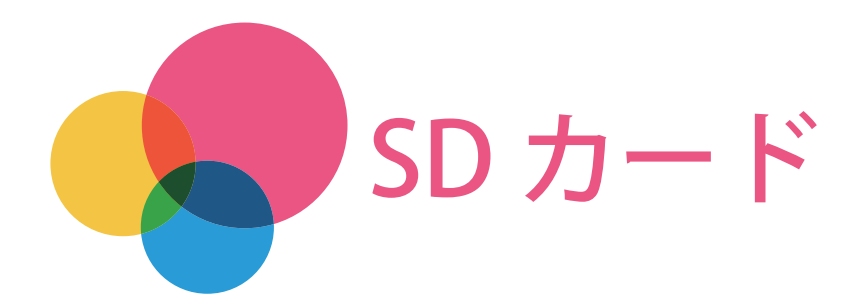

本機のユーザーメモリにある写真や動画を、SDカードにコピーして、パソコンやその他の機種で 読み込むことができます。

# SD カードの挿入

本機のカードスロットに、SD カードを挿入します。 詳しい手順については「安全上の注意と保証およびクイックスタートガイド」をご覧ください。

# ファイルのコピー

ここでは本機のユーザーメモリにある画像ファイルをSD カードにコピーする手順を説明します。

- 1.「設定」>「ストレージ」をタップします。
- 2.「内部共有ストレージ」をタップします。
- 3.「画像」をタップし、コピーしたい画像があるフォルダを選択します。
- 4. コピーしたい画像をロングタッチして、チェックを入れます。
- 5. 右上の: >「コピー…」をタップします。
- 6.「SD カード」をタップします。
- 7. 右下の「コピー」をタップします。
- これでSD カードに画像がコピーされました。

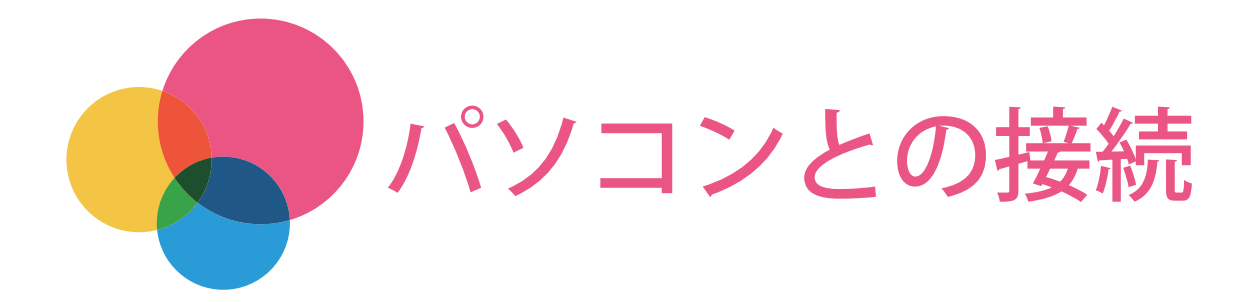

本機とパソコン間でデータを転送できます。音楽、写真、ビデオ、ドキュメント、Android アプリ ケーションパッケージ(APK)ファイルなどを転送します。

# 本機とパソコンの接続

本機とパソコンをmicro USB ケーブルで接続します。

本機とパソコンを接続した状態で画面の上端から指をスライドさせると、通知パネルに「USBを ファイル転送に使用」と表示されます。

「USBをファイル転送に使用」をタップすると、他のオプションが表示されます。

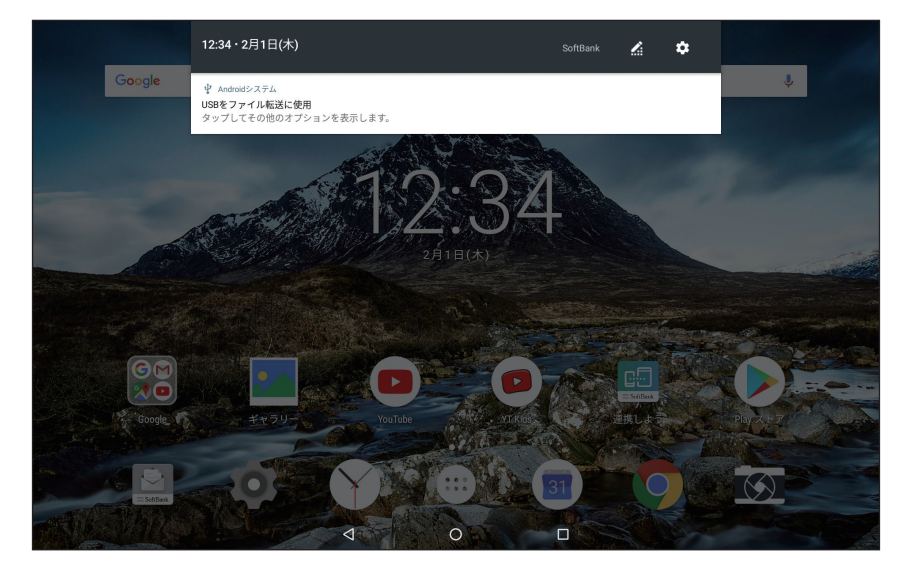

ファイルの転送

以下の手順でファイルを転送します。

- 1. 通知パネルを開き、「USBをファイル転送に使用」をタップします。
- 2. 「メディアデバイス(MTP)」を選択します。
- 3. パソコンを操作してファイルを転送します。

# APK のインストール

パソコンから転送したアプリをインストールするには、本機で設定を変更する必要があります。

- 1. 「設定」>「セキュリティ」から、「提供元不明のアプリ」をタップしてON にします。
- 2.「メディアデバイス(MTP)」モードで、パソコンから本機にAPKファイルをコピーしま す。
- 3. 「設定」>「ストレージ」から、コピーしたAPK ファイルを選択し、インストールします。

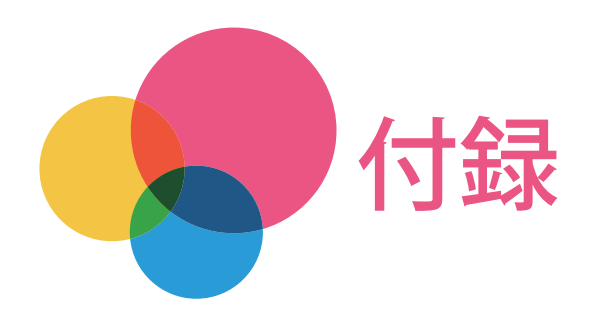

# お問い合わせ先一覧

お困りのときや、ご不明な点などございましたら、お気軽に下記お問い合わせ窓口までご連絡く ださい。

#### 総合案内(受付時間:午前9時から午後8時まで)

料金から各種サービスまで、ソフトバンクに関する総合案内窓口です。 ソフトバンク携帯電話から157(無料) 一般電話から (2000-919-0157(無料)

#### 紛失・故障受付(受付時間:午前9時から午後8時まで)

紛失、故障時は下記の番号へおかけください。 ソフトバンク携帯電話から113(無料) 一般電話から (2000-919-0113(無料)

#### スマートフォン テクニカルサポートセンター

#### (受付時間:平日午前9時から午後7時まで/土日祝午前9時から午後5時まで)

スマートフォンの操作・サービス内容に関する案内窓口です。

ソフトバンク携帯電話から151(無料)

一般電話から (2000-1700-151(無料))

#### ソフトバンク国際コールセンター(受付時間:24時間)

海外からのお問い合わせおよび盗難・紛失については、下記の番号へおかけください。 +81-92-687-0025(有料、ソフトバンク携帯電話からは無料)

# 電子放射に関する注意事項

#### FCC 準拠に関する声明

This equipment has been tested and found to comply with the limits for a Class B digital device, pursuant to Part 15 of the FCC Rules. These limits are designed to provide reasonable protection against harmful interference in a residential installation. This equipment generates, uses, and can radiate radio frequency energy and, if not installed and used in accordance with the instructions, may cause harmful interference to radio communications. However, there is no guarantee that interference will not occur in a particular installation. If this equipment does cause harmful interference to radio or television reception, which can be determined by turning the equipment off and on, the user is encouraged to try to correct the interference by one or more of the following measures:

- Reorient or relocate the receiving antenna.
- Increase the separation between the equipment and receiver.
   Connect the equipment into an outlet on a circuit different from that to which the receiver is connected.
- Consult an authorized dealer or service representative for help.

Lenovo is not responsible for any radio or television interference caused by unauthorized changes or modifications to this equipment. Unauthorized changes or modifications could void the user's authority to operate the equipment.

This device complies with Part 15 of the FCC Rules. Operation is subject to the following two conditions: (1) this device may not cause harmful interference, and (2) this device must accept any interference received, including interference that may cause undesired operation.

Responsible Party:

Lenovo (United States) Incorporated 1009 Think Place - Building One Morrisville, NC 27560 Telephone:1-919-294-5900

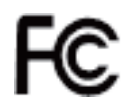

#### カナダ産業省の勧告

この製品は、カナダ産業省のライセンス免除RSS 基準に準拠しています。動作は、以下の 2 つの条件に従います:

- (1) この製品が干渉の原因にならないこと、および
- (2) この製品が望ましくない動作を引き起こしかねない干渉を含む他からの干渉を許容すること。

Le présent appareil est conforme aux CNR d'Industrie Canada applicables aux appareils radio exempts de licence. L'exploitation est autorisée aux deux conditions suivantes:

- (1) l'appareil ne doit pas produire de brouillage, et
- (2) l'utilisateur de l'appareil doit accepter tout brouillage radioélectrique subi, même si le brouillage est susceptible d'en

#### 韓国におけるクラスB 準拠に関する声明

B 급 기기 (가정용 방송통신기자재)

이 기기는 가정용(B급)전자파적합기기로서 주로 가정에서 사용하는

것을 목적으로 하며 모든 지역에서 사용할 수 있습니다.

#### 日本におけるVCCI クラスB に関する声明

この装置は、クラスB 情報技術装置です。この装置は、家庭環境で使用することを目的としていま すが、この装置がラジオやテレビジョン受信機に近接して使用されると、受信障害を引き起こす ことがあります。 取扱説明書に従って正しい取り扱いをしてください。VCCI-B

#### 定格電流が単相20A以下の主電源に接続する製品に関する日本の適合宣言。

日本の定格電流が20 A/相以下の機器に対する高調波電流規制 高調波電流規格JIS C 61000-3-2 適合品

### リサイクルに関する全般的な声明

Lenovoは、情報技術(IT)機器の所有者に、機器が不要になったときに責任をもってリサイクルすることをおすすめしています。また、機器の所有者によるIT製品のリサイクルを支援するため、さまざまなプログラムとサービスを提供しています。Lenovo製品のリサイクルについて詳しくは、http://www.lenovo.com/recyclingにアクセスしてください。

#### ブラジルにおける電池のリサイクル情報

#### Declarações de Reciclagem no Brasil

Descarte de um Produto Lenovo Fora de Uso Equipamentos elétricos e eletrônicos não devem ser descartados em lixo comum, mas enviados à pontos de coleta, autorizados pelo fabricante do produto para que sejam encaminhados e processados por empresas especializadas no manuseio de resíduos industriais, devidamente certificadas pelos orgãos ambientais, de acordo com a legislação local. A Lenovo possui um canal específico para auxiliá-lo no descarte desses produtos. Caso você possua um produto Lenovo em situação de descarte, ligue para o nosso SAC ou encaminhe um e-mail para: reciclar@lenovo.com, informando o modelo, número de série e cidade, a fim de enviarmos as instruções para o correto descarte do seu produto Lenovo.

#### 日本におけるリサイクル情報

日本でのリサイクルまたは廃棄についての詳細は、

Web サイトhttp://www.lenovo.com/recycling/japan を参照してください。

#### インドにおけるリサイクル情報

インドでのリサイクルまたは廃棄についての詳細は、

http://www.lenovo.com/social\_responsibility/us/en/sustainability/ptb\_india.html を参照してください。

#### 電池のリサイクル・マーク

・ 台湾における電池のリサイクル情報

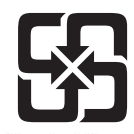

廢電池請回收

• 米国およびカナダにおける電池のリサイクル情報

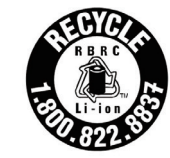

US & Canada Only

# ENERGY STAR モデルについて

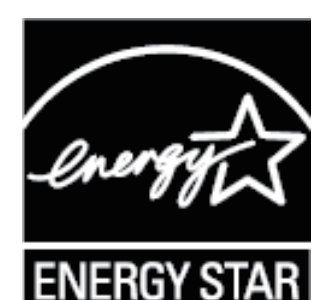

ENERGY STAR<sup>®</sup> は、米国環境保護庁および米国エネルギー省の合同プログラムであり、エネル ギー効率の高い製品および実践を通じてコストを節約し、環境を保護することを目的としていま す。

Lenovo はENERGY STAR の仕様に準拠した製品をお客様に提供しています。Lenovo TAB4 は、 ENERGY STAR プログラム要件に従って設計およびテストされています。

ENERGY STAR 準拠の製品、およびコンピュータの省電力機能を利用することによって、消費電力の削減ができます。消費電力を減らすことで、経費抑制、環境浄化、温室効果ガス排出削減に貢献できます。

ENERGY STAR について詳しくは、http://www.energystar.gov を参照してください。

#### 輸出種別に関する注意事項

本タブレット製品は米国輸出管理規制(EAR)の対象であり、大衆市場輸出種別管理番号(ECCN) は5A992.c です。本タブレットは、EAR E1 国別リストの禁輸国を除く国に再輸出できます。

## 保証とアフターサービス

#### 保証について

本機をお買い上げいただいた場合は、保証書が付いております。

- ・ お買い上げ店名、お買い上げ日をご確認ください。
- 内容をよくお読みのうえ、大切に保管してください。
- ・保証期間は、保証書をご覧ください。
  - 本機の故障、誤作動または不具合などにより、通信などの機会を逸したために、お客様、 または第三者が受けられた損害につきましては、当社は責任を負いかねますのであらか じめご了承ください。
  - ・故障または修理により、お客様が登録/設定した内容が消失/変化する場合がありますので、大切な連絡先などは控えをとっておかれることをおすすめします。なお、故障または修理の際に本機に登録したデータ(連絡先/音楽/静止画/動画など)や設定した内容が消失/変化した場合の損害につきましては、当社は責任を負いかねますのであらかじめご了承ください。
  - 本機を分解/改造すると、電波法にふれることがあります。また、改造された場合は修理 をお引き受けできませんので、ご注意ください。

#### アフターサービスについて

修理を依頼される場合、お問い合わせ先(P.20)または最寄りのソフトバンクショップへご相談く ださい。その際、できるだけ詳しく異常の状態をお聞かせください。

- 保証期間中は保証書の記載内容に基づいて修理いたします。
- 保証期間後の修理につきましては、修理により機能が維持できる場合は、ご要望により有 償修理いたします。
  - アフターサービスについてご不明な点は、最寄りのソフトバンクショップまたはお問い 合わせ先(P.20)までご連絡ください。

#### 海外でのご利用について

海外でのご利用の際、データ通信が行われないようにするには、データローミングをOFF にしたうえで、優先ネットワーク・タイプを、「GSM」/「3G」/「3G/GSM」のいずれかに設定してください。

#### トラブルシューティング

アプリのインストール中に、空き容量不足を示すメッセージが表示される

本機の空き容量を増やしてから、もう一度インストールしてください。

タッチ・スクリーンが反応しない

電源キーを8秒以上長押しして、電源を切ってください。その後、通常の方法で電源を入れてくだ さい。

起動できない、または操作を受け付けない

30分間充電してください。

電源が入っている場合は、電源キーを8秒以上長押しして、電源を切ってください。

その後、通常の方法で電源を入れてください。

Wi-Fi接続でインターネットにアクセスできない

アクセスポイントを再起動するか、「設定」に移動して 無線LAN を再起動してください。

本機のスリープ状態を解除できない

電源キーを8秒以上長押しして、電源を切ってください。その後、通常の方法で電源を入れてくだ さい。

2018年2月第1版発行

ソフトバンク株式会社

製造元:Lenovo PC HK Limited

※ご不明な点はお求めになったソフトバンク携帯電話取扱店にご相談ください。

機種名:Lenovo TAB4